#### AN2053

# 使用设备的 GPIO 触发短音频文件播放

简介

本文档介绍通过 GPIO 事件触发短音频文件播放的实例,本地播放同时,使用 RTP 向网络广播音频流,其他设备收到,实时播放短音频。

#### 适用设备

SIP2701x, SIP2703x, SIP2101x, SIP2103x, SIP2401x, SIP2403x

V6 以上固件版本

## 1 简介

音频设备内可以存储多个短音频文件,可以通过 HTTP, SIP-ANSWER, SIP-DTMF, GPIO 等多种触发短音频文件的本地播放。

HTTP, SIP-ANSWER, SIP-DTMF 触发短音频的实例在其他文档介绍,请参考相关文档获得更详细信息。

本文通过实例介绍 GPIO 触发短音频的方法,设置短音频播放的同时,向网络 RTP 广播 音频流,其他设备同时接收播放。

本文使用 Manager 进行参数配置。

相关文档

《AN0010-使用 Manager 应用程序发现和配置设备参数》

《AN2050-设备内的短音频及其应用》

《AN2051-使用 SIP 呼叫和 DTMF 触发短音频文件播放》

### 2 名词

Manager:我司开发的 windows 发现和配置工具(www.link-com.com)

### 3 实例

此实例,我们使用测试机(192.168.3.11)的C1输入口作为触发源,当有C1有信号时,本地扬声器播放短音频,同时向224.100.1.55:10000组播。

我们设置接收机(192.168.3.22)的 RTP 组播监听 224.100.1.55:10000,当这个组播 地址上有音频流时,播放。

#### 3.1 准备

按下系统图,连接网络,设置好电脑和设备的 IP 地址。

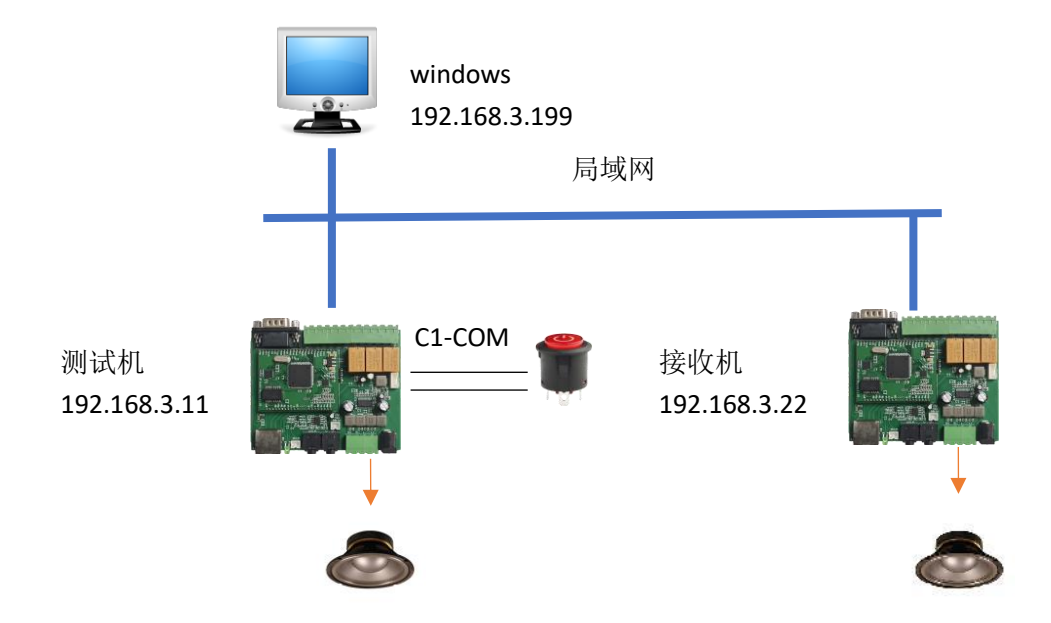

参考《AN0010-使用 Manager 应用程序发现和配置设备参数》了解如何发现和配置设备 IP 地址。

将扬声器与 DEMO 板的功放输出相连。

使用一个开关按键,连接 DEMO 板的 C1 和 COM 口

参考《AN2050-设备内的短音频及其应用》,将一个 MP3 文件作为短音频上传到测试机 (192.168.3.11)的 id=1 位置。

| Audio Clips |            |           |       |          |
|-------------|------------|-----------|-------|----------|
| + Add       | + Add clip |           |       |          |
|             | Clipid     | Name      | Size  |          |
|             | 1          | bbg30.mp3 | 469KB | <b>1</b> |

### 3.2 GPI0 触发设置

在 Manager 工具,双击设备,进入设备配置窗口,切换"按键定义"

| 🐼 设备属性 [SIP2703V]       |        |                                           | × |  |
|-------------------------|--------|-------------------------------------------|---|--|
| SIP2703V 参数设置           |        |                                           |   |  |
| 运行信息                    | 按鍵定义   |                                           |   |  |
| 基本参数                    | 按键模式   | ◎ 触发 C 保持                                 |   |  |
| 账号信息                    |        |                                           |   |  |
| IP过滤                    | 按 罐1   | 采 描 ▼ 115000 1224.100.1.55 通口ち 10000 … 満空 |   |  |
| 播放设置                    |        |                                           |   |  |
| 对讲设置                    |        | 太御向始音母 85 ▲                               |   |  |
| 组播设置                    | 14 140 |                                           |   |  |
| 按键定义                    | 按 罐2   | SIP对讲 _ SIP版写                             |   |  |
| 监听旧地址                   |        |                                           |   |  |
| Laborator ( John person |        |                                           |   |  |

对按键1进行设置,如上图所示 按键模式:触发 按键1模式:采播 IP地址和端口:224.100.1.55:10000 音源:短音频 短音频 ID:0 本地回放音量:85 点击"保存",保存设置。 完成此步骤,可以通过按键触发短音频了, 有两种停止方式,一是播放结束自动停止,二是再次触发按键,立即终止播放。

#### 3.3 接收机配置

使用 Manager, 双击 192.168.3.22 设备, 弹出的设置窗口进入"监听 IP 地址"

| 😵 设备属性 [SIP2703V] |         |              |       |     |    |  |
|-------------------|---------|--------------|-------|-----|----|--|
| SIP2703V 参裁设置     |         |              |       |     |    |  |
| 运行信息              | 播放      | 100          |       |     |    |  |
| 基本参数              | 播放首里(0~ | 100) [90     |       |     |    |  |
| 账号信息              | 监听IP地址  |              |       |     |    |  |
| IP 过滤             | 地址项     | IP地址         | 端口号   | 优先级 |    |  |
| 播放设置              | 1進111   | 0.0.0.0      | 9999  | 4   | 清空 |  |
| 对讲设置              | 地址2     | 224.100.1.55 | 10000 | 2   | 语空 |  |
| 组播设置              |         | ,            |       |     |    |  |
| 按键定义              | 地址3     |              |       | 3   | 清空 |  |
| 监听旧地址             | 地址4     |              |       | 4   | 清空 |  |
|                   |         |              |       |     |    |  |

播放音量设置为 90, 地址 2 设置为 224.100.1.55:10000 点击"保存"按钮,保存参数。

### 3.4 测试

触发测试机的按钮,可测试机和接收机同时播放短音频。

## 4 结束语

### 声明

版权所有,保留一切权利。

未经本公司同意,任何单位和个人不得擅自摘抄,复制本文档内容的部分或全部。

本公司保留随时对产品和/或本文档修改的权力,恕不另行通知。除非另有约定,本文档仅作为使用指导,本文档中的所有陈述,信息和建议不构成任何明示或暗示的担保。

# 文档历史

| 版本   | 修改日期       | 说明 |
|------|------------|----|
| V1.0 | 2024-03-25 | 发布 |
|      |            |    |
|      |            |    |
|      |            |    |
|      |            |    |

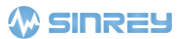

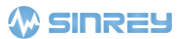

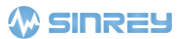